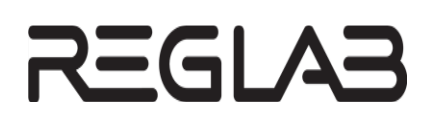

# НАСТРОЙКА ОБМЕНА ДАННЫМИ ПО ПРОТОКОЛУ НАRT НА КОНТРОЛЛЕРАХ СЕРИИ REGUL RX00

## Руководство пользователя

**DPA-302.3** Версия документа 1.10 Версия ПО 1.7.1.0 Август 2023

| Версия<br>руководства<br>пользователя | Описание изменения                                                                                                    |
|---------------------------------------|----------------------------------------------------------------------------------------------------|
| 1.6                                   | Добавлена история изменений руководства пользователя.                                                                                                    |
|                                       | Добавлены знаки с предупреждающей и поясняющей информацией.                                                                                                    |
|                                       | Раздел «Алгоритм работы HART-мастера»: дополнено описание режима работы в зависимости от типа модуля.                                                                            |
|                                       | Дополнительно по тексту внесены небольшие изменения с уточняющей информацией                                                                                                    |
| 1.7                                   | Добавлен новый раздел: «Поддержка устройств в Burst режиме».                                                                                                    |
|                                       | Дополнительно по тексту внесены небольшие изменения с уточняющей информацией                                                                                                    |
| 1.8                                   | Выпуск среды разработки Astra.IDE.                                                                                                    |
|                                       | Подраздел «Перечень действий при настройке HART»: добавлена информация об исключении функции подключения HART-устройств к последовательному порту, начиная с версии СПО 1.7.0.0. |
|                                       | Подраздел «Добавление HART-устройств к модулям аналогового ввода/вывода»: добавлена информация об ограничении максимального количества HART-мастеров в проекте                   |
| 1.9                                   | По тексту внесены небольшие изменения с уточняющей информацией                                                                                                    |
| 1.10                                  | Удалены следующие подразделы:                                                                                                    |
|                                       | – «Добавление HART-устройств к коммуникационным модулям»;                                                                                                    |
|                                       | <ul> <li>«Добавление HART-устройств непосредственно к модулю центрального<br/>процессора».</li> </ul>                                                                            |
|                                       | Подраздел «Добавление HART-устройств к модулям аналогового ввода/вывода»: изменено значение максимального количества HART-мастеров в проекте.                                    |
|                                       | Подраздел «Привязка переменных программы к командам» Сбрасывать переменные для привязки при обновлении HartDevice в редакторе Hart_Outer_Slave ⇔ Hart команды                    |

### История изменений руководства пользователя

### ⇒АННОТАЦИЯ

Настоящий документ содержит сведения о настройке передачи данных с применением протокола HART на промышленных логических контроллерах серии Regul RX00. Настройка осуществляется с помощью программного обеспечения Astra.IDE.

Данное руководство предназначено для эксплуатационного персонала и инженеровпроектировщиков АСУ ТП, которые должны:

- иметь, как минимум, среднее техническое образование;
- приступить к работе только после изучения данного руководства.

#### Обновление информации в Руководстве

Производитель ООО «РегЛаб» оставляет за собой право изменять информацию в настоящем Руководстве и обязуется публиковать более новые версии с внесенными изменениями. Обновленная версия Руководства доступна для скачивания на официальном сайте Производителя: https://reglab.ru/.

Для своевременного отслеживания выхода новой версии Руководства рекомендуется оформить подписку на обновление документа. Для этого необходимо на сайте Производителя: https://reglab.ru/ кликнуть на кнопку «Подписаться на обновления» и оставить свои контактные данные.

В руководстве присутствуют знаки с предупреждающей и поясняющей информацией. Каждый знак обозначает следующее:

#### ПРЕДУПРЕЖДАЮЩИЕ ЗНАКИ

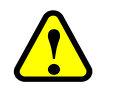

#### ВНИМАНИЕ!

Здесь следует обратить внимание на способы и приемы, которые необходимо в точности выполнять во избежание ошибок при эксплуатации или настройке.

#### ИНФОРМАЦИОННЫЕ ЗНАКИ

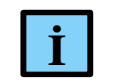

#### ИНФОРМАЦИЯ

Здесь следует обратить внимание на важную информацию

## СОДЕРЖАНИЕ

| ВВЕДЕНИЕ                                                            | 5  |
|---------------------------------------------------------------------|----|
| Общие сведения                                                      | 5  |
| Перечень рекомендуемых документов                                   | 5  |
| НАСТРОЙКА РАБОТЫ                                                    | 6  |
| Перечень действий при настройке HART                                | 6  |
| Алгоритм работы HART-мастера                                        | 7  |
| ДОБАВЛЕНИЕ И НАСТРОЙКА УСТРОЙСТВ, РАБОТАЮЩИХ ПО                     |    |
| ПРОТОКОЛУ HART                                                      | 9  |
| Добавление устройств и объектов в конфигурацию контроллера          | 9  |
| Добавление HART-устройств к модулям аналогового ввода/вывода        | 9  |
| <b>ДОБАВЛЕНИЕ ПОЛЬЗОВАТЕЛЬСКИХ КОМАНД, ПЕРЕДАВАЕМЫХ</b>             | ПО |
| HART                                                                | 13 |
| Добавление контейнеров HartDevice                                   | 13 |
| Использование предустановленного набора команд                      | 16 |
| Дизайн собственных команд                                           | 18 |
| Редактор hart команды                                               | 18 |
| Библиотека PsIoDrvHartMaster                                        | 21 |
| ОБЪЯВЛЕНИЕ ПЕРЕМЕННЫХ И ПРИВЯЗКА ПЕРЕМЕННЫХ К                       |    |
| КОМАНДАМ                                                            | 23 |
| Объявление переменных                                               | 23 |
| Привязка переменных программы к командам                            | 23 |
| ОБРАБОТКА ВЫПОЛНЕНИЯ КОМАНДЫ                                        | 27 |
| ПОДДЕРЖКА УСТРОЙСТВ В BURST РЕЖИМЕ                                  | 29 |
| ФУНКЦИОНАЛЬНЫЙ БЛОК HARTUSERREQUEST И ДИНАМИЧЕСН                    | ٢И |
| ФОРМИРУЕМАЯ КОМАНДА                                                 | 31 |
| Общее описание                                                      | 31 |
| Объявление структуры данных команды непосредственно в коде          | 32 |
| Использование команды из контейнера команд HART-устройства          | 34 |
| Пример выполнения команды 34 – Write Primary Variable Damping Value | 35 |

### введение

#### Общие сведения

Программное обеспечение контроллера позволяет сконфигурировать его в качестве HART-мастера (по умолчанию – primary) и опрашивать Slave-устройства (интеллектуальные датчики), либо управлять ими (исполнительные устройства с поддержкой HART) по последовательной линии по протоколу HART 6.

Протокол HART основан на методе передачи данных с помощью частотной модуляции (Frequency Shift Keying, FSK), в соответствии с коммуникационным стандартом Bell 202. Цифровая информация передаётся частотами 1200 Гц (логическая 1) и 2200 Гц (логический 0), которые накладываются на аналоговый токовый сигнал. Скорость передачи данных для HART составляет 1,2 кбит/с.

Работа осуществляется в двух режимах:

- Одноточечный режим соединение «точка-точка», при этом протокол допускает параллельную работу двух мастеров (например, первичный-стационарный контроллер и вторичный- мобильный ручной коммуникатор);
- Многоточечный режим объединение в сеть нескольких ведомых устройств и двух мастеров. При этом по линии осуществляется только цифровая связь. Только одно из ведомых устройств на шине может работать в особом режиме ускоренной передачи (burst mode), в котором оно периодически отправляет в сеть пакет – ответ на заданную команду.

Начиная с версии СПО 1.6.5.0, доступна нативная версия драйвера Hart Master OS с поддержкой протокола HART 7 и технологии FDT/DTM. Подробное описание подключения к контроллеру по спецификации DTM приведено в документе «Настройка и работы REGUL GW DTM. Руководство пользователя».

#### Перечень рекомендуемых документов

Для получения информации по настройке других параметров контроллеров серии Regul RX00 в среде разработки Astra.IDE рекомендуется ознакомиться со следующими документами (доступны на сайте https://reglab.ru/):

- Программное обеспечение Astra.IDE. Руководство пользователя;
- Regul R600. Системное руководство;
- Regul R500. Системное руководство;
- Regul R200. Системное руководство.

### НАСТРОЙКА РАБОТЫ

Установите на компьютер программное обеспечение Astra.IDE. Описание процесса установки программы, а также инструкции по работе с программой приведены в документе «Программное обеспечение Astra.IDE. Руководство пользователя». Программа установки и документация доступны на сайте www.prosoftsystems.ru.

Запустите программу Astra.IDE. Откройте проект, в котором требуется настроить контроллер для обмена данными по протоколу HART. Если такого проекта нет, создайте его с помощью Мастера конфигурации Regul (описание приведено в разделе «Основные понятия среды разработки. Проект» документа «Программное обеспечение Astra.IDE. Руководство пользователя DPA-302»).

#### Перечень действий при настройке HART

Настройка НАRT начинается с добавления в проект НАRT-мастера (Hart Master), к которому, в свою очередь, должны быть добавлены конечные устройства Hart Outer Slave, непосредственно осуществляющие обмен данными по HART-протоколу. При использовании в проекте модулей ввода/вывода с поддержкой HART (см. соответствующее описание модуля в «Regul RX00. Системное руководство») устройство HART-мастер (Hart Master) добавляется непосредственно к модулю ввода/вывода (см. раздел «Добавление НАRT-устройств к модулю аналогового ввода/вывода») и ассоциируется с выбранным каналом этого модуля, а каждый экземпляр Hart Outer Slave на этом канале обозначает отдельное устройство (датчик) в сети.

Далее необходимо создать в проекте объекты типа **HartDevice**. Это контейнеры, содержащие HART-команды для slave-устройства. Следующий шаг – добавление команд в контейнер (см. раздел «Добавление пользовательских команд, передаваемых по HART»).

В МЭК-приложении следует объявить переменные соответствующего типа для каждой команды в контейнере HartDevice. Далее необходимо выполнить привязку контейнера с командами к slave-устройству и привязку объявленной переменной к параметрам команды (см. раздел «Объявление переменных и привязка переменных к командам»).

Для выполнения HART-команды в МЭК-приложении организуется цикл обработки с анализом статуса команды. И, при переходе команды из фазы выполнения (InProcess) в состояние завершения команды (с ошибкой или без), производится обработка полученных данных. Значение статуса *Ok* устанавливается при успешном получении ответа от устройства и его обработке без ошибок (см. раздел «Обработка выполнения команды»).

#### Алгоритм работы HART-мастера

#### Одноточечный режим

Если на один вход/выход аналогового модуля с поддержкой HART подключено одно HART-устройство, то одновременно доступно получение как самого токового значения с датчика (его Primary Value, PV), так и обмен данными с устройством по HART-протоколу. При этом в устройстве, согласно спецификации HART (например, с помощью команды 6), рекомендуется задать адрес 0 и включить режим использования токового сигнала (заводские настройки по умолчанию).

При этом протокол допускает параллельную работу двух мастеров:

- первичное ведущее устройство(Primary);
- вторичное ведущее устройство (Secondary).

#### Многоточечный режим

Если на один вход/выход подключено несколько HART-устройств, то им назначаются уникальные адреса на шине и токовый сигнал переводится в минимально необходимое для функционирования устройства значение (4 мА). При этом работает только цифровая часть HART-протокола — обмен командами. Дополнительно, на уровне Hart\_Outer\_Slave осуществляется синхронизация доступа к одному каналу модуля — после захвата и выполнения одной попытки запроса (успешной или с ошибкой) объект Hart\_Outer\_Slave гарантированно освобождает канал на заданный период времени (100 мс).

#### ИНФОРМАЦИЯ

Определенные модули ввода/вывода контроллеров серии Regul RX00, оборудованные отдельным HART-модемом на каждый канал, позволяют подключать на выбранный канал до 10 HART-устройств.

В случае, если в модуле один HART-модем с помощью мультиплексирования обслуживает группу каналов, то, для оптимизации обмена данными, рекомендуется подключать на один канал модуля не более одного HART-устройства

Согласно спецификации HART поддерживается арбитраж шины со вторым мастером и поддержка устройств, работающих в Burst режиме.

#### Режим работы каналов модуля

Если каждый канал модуля работает через собственный HART-модем, то выполнение обмена данными по протоколу HART по всем каналам происходит параллельно и независимо от соседнего канала. При этом обработка всех подключенных на один канал устройств с поддержкой HART производится последовательно, по одной команде, с синхронизацией доступа к HART-модему.

Если же каналы в модуле разделены на группы и каждая группа работает через один HART-модем, то производится двухуровневая синхронизация доступа. На первом уровне доступ к HART-модему последовательно пытаются получить экземпляры устройств **Hart Master**, добавленные в дерево устройств к соответствующим каналам модуля в рамках одной подгруппы каналов (например, каналы 1-8 и 9-16 в модуле R500 AI 16 081). Далее, на втором уровне, обработка всех подключенных на один канал устройств с поддержкой HART производится последовательно, по одной команде, также с синхронизацией доступа к HART-модему.

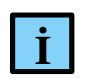

#### ИНФОРМАЦИЯ

Рекомендуется производить подключение конечных HART-устройств с равномерным распределением по группам каналов модуля и по каналам модуля в рамках одной подгруппы

## ДОБАВЛЕНИЕ И НАСТРОЙКА УСТРОЙСТВ, РАБОТАЮЩИХ ПО ПРОТОКОЛУ HART

#### Добавление устройств и объектов в конфигурацию контроллера

Общий принцип добавления устройств/объектов в конфигурацию контроллера описан в разделе «Описание интерфейса. Добавление объектов» документа «Программное обеспечение Astra.IDE. Руководство пользователя». Далее добавляют соответствующие HART-устройства (Рисунок 1)

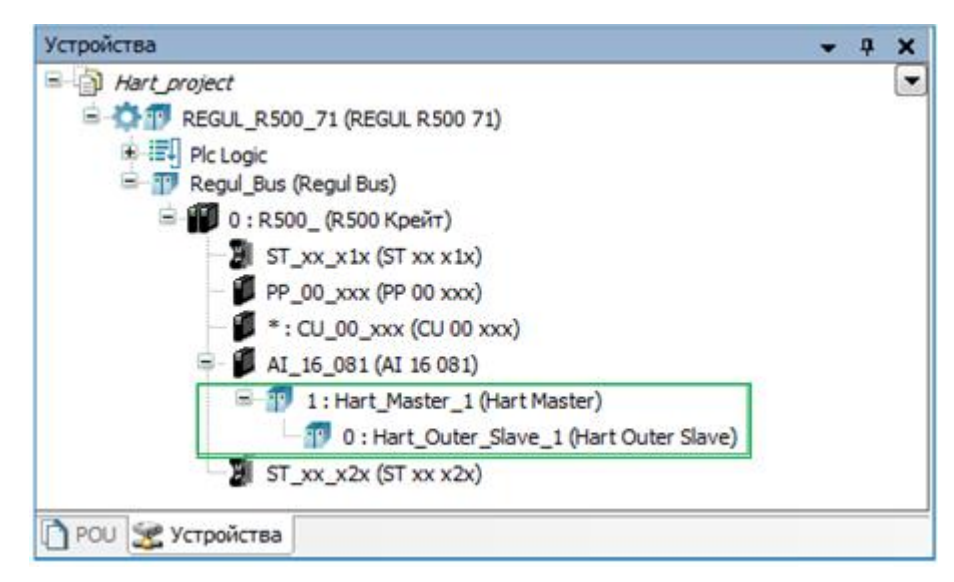

Рисунок 1 – НАКТ-устройства

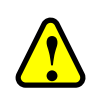

İ

#### ВНИМАНИЕ!

Начиная с версии СПО 1.7.0.0, функция подключения HART-устройств к последовательному порту исключена

#### ИНФОРМАЦИЯ

Начиная с версии СПО 1.6.5.0, при выборе устройства Hart доступна нативная версия драйвера с дополнением OS:

1 Hart Master 1 Hart Master "Prosoft-Systems" Ltd. 1.7.0.0 Устройство, которое работает как Hart мастер через последовательный интерфейс 1 Hart Master OS "Prosoft-Systems" Ltd. 1.7.0.0 Устройство, которое работает как Hart мастер через последовательный интерфейс. Драйвер на уровне ОС.

#### Добавление HART-устройств к модулям аналогового ввода/вывода

Добавьте в проект модуль аналогового ввода/вывода с поддержкой HART. К модулю можно добавить один или несколько HART-мастеров (Hart Master), каждый из которых является контейнером для нескольких устройств Hart Outer Slave (Рисунок 2). <u>Максимальное</u>

количество HART-мастеров в проекте – 1000, но с учетом общего ограничения наложенного на конфигурацию контроллера.

| Regul_Bus (Regul_Bus ( | I Bus  | )<br>(naŭt)                      | Î | Добавить устройство                                                                       |           |                    |              | ß                                                                                          |  |  |  |  |  |
|----------------------------------------------------------------------------------------------------|--------|----------------------------------|---|-------------------------------------------------------------------------------------------|-----------|--------------------|--------------|--------------------------------------------------------------------------------------------|--|--|--|--|--|
|                                                                                                    | <1x (S | (pen)<br>T xx x1x)<br>19.00 xxx) |   | Имя: Hart_Master                                                                          |           |                    |              |                                                                                            |  |  |  |  |  |
| *: CU_00_xxx (CU 00 xxx)                                                                                                    |        |                                  |   | Действие                                                                                  |           |                    |              |                                                                                            |  |  |  |  |  |
|                                                                                                    |        |                                  |   | 🛞 Добавить устройство 💿 Вставить устройство 💿 Подключять устройство 💿 Обновить устройство |           |                    |              |                                                                                            |  |  |  |  |  |
| ∽ <b>∦</b> st_x_                                                                                                    | È      | Копировать                       |   |                                                                                           |           |                    |              |                                                                                            |  |  |  |  |  |
|                                                                                                    |        | Вставить                         |   | Строка для полнотекстового поиска                                                         | ndors>    |                    |              |                                                                                            |  |  |  |  |  |
|                                                                                                    | ×      | Удалить                          |   | Имя                                                                                       | Поста     | вщик               | Версия       | Описание:                                                                                  |  |  |  |  |  |
|                                                                                                    |        | Рефакторинг •                    |   | 🖃 📆 Regul                                                                                 |           |                    |              |                                                                                            |  |  |  |  |  |
|                                                                                                    | 6      | Свойства                         |   | Hart                                                                                      |           |                    |              |                                                                                            |  |  |  |  |  |
|                                                                                                    |        | Добавление объекта               |   | Hart Master                                                                               | "Proso    | ft-Systems" Ltd.   | 1.7.0.0      | Устройство, которое работает как Hart мастер на 16 канальных молулях                       |  |  |  |  |  |
|                                                                                                    | -0     | Добавить папку                   |   | 19 Hart Master OS                                                                         | "Proso    | ft-Systems" Ltd.   | 1.7.0.*      | Устройство, которое работает как Hart мастер на 16 канальных модулях. Драйвер на уровне ОС |  |  |  |  |  |
|                                                                                                    |        | Добавить устройство              |   |                                                                                           |           |                    |              |                                                                                            |  |  |  |  |  |
|                                                                                                    |        | Вставить устройство              |   |                                                                                           |           |                    |              |                                                                                            |  |  |  |  |  |
|                                                                                                    |        | Откл. устройство                 |   |                                                                                           |           |                    |              |                                                                                            |  |  |  |  |  |
|                                                                                                    |        | Обновить устройство              |   |                                                                                           |           |                    |              |                                                                                            |  |  |  |  |  |
|                                                                                                    |        |                                  |   | Группировать по категориям                                                                | Отобра    | жать все версии (  | для эксперт  | ов) 🔲 Показать устаревшие версии                                                           |  |  |  |  |  |
|                                                                                                    |        |                                  |   |                                                                                           |           |                    |              |                                                                                            |  |  |  |  |  |
|                                                                                                    |        |                                  |   | 1 Имя: Hart Master                                                                        | atomo" Li | d                  |              |                                                                                            |  |  |  |  |  |
|                                                                                                    |        |                                  |   | Группы: Hart Master                                                                       | stems Li  | u.                 |              |                                                                                            |  |  |  |  |  |
|                                                                                                    |        |                                  |   | Версия: 1.7.0.0<br>Номер молели: -                                                        |           |                    |              |                                                                                            |  |  |  |  |  |
|                                                                                                    |        |                                  |   | Описание: Устройство, котор                                                               | юе рабо   | тает как Hart маст | гер на 16 ка | нальных модулях                                                                            |  |  |  |  |  |
|                                                                                                    |        |                                  |   |                                                                                           |           |                    |              |                                                                                            |  |  |  |  |  |
|                                                                                                    |        |                                  |   | <b>R</b> -6                                                                               |           |                    |              |                                                                                            |  |  |  |  |  |
|                                                                                                    |        |                                  |   | АІ 16 081                                                                                 | Kak no    | леднего потом      | Kd           |                                                                                            |  |  |  |  |  |
|                                                                                                    |        |                                  |   | <ol> <li>(Можно выбрать другой таргет</li> </ol>                                          | -узел, п  | ока окно открыто   | .)           |                                                                                            |  |  |  |  |  |
|                                                                                                    |        |                                  |   | L                                                                                         |           |                    |              | Добавить устройство Закрыть                                                                |  |  |  |  |  |
|                                                                                                    |        |                                  |   |                                                                                           |           |                    |              |                                                                                            |  |  |  |  |  |

Рисунок 2 – Добавление Hart Master

Далее к устройству **Hart Master** нужно подключить одно или несколько внешних slave-устройств (outer slaves), которые будут опрашиваться контроллером (*Regul*  $\rightarrow$  *Hart*  $\rightarrow$  *Hart Master*  $\rightarrow$  *Hart Outer Slave*) (Рисунок 3).

| in 17 Regul_Bus (Regul Bus)<br>in 17 R500_(R500 Κρε∛τ)<br>- 21 ST_XX_X1X (ST XX X1X)<br>- 21 ST_XX_X1X (ST 00 0 XYX) | Добавить устройство<br>Имя: Hart_Outer_Slave                                                                                                    |                                                      |                                              |                             |
|----------------------------------------------------------------------------------------------------|----------------------------------------------------------------------------------------------------|------------------------------------------------------|----------------------------------------------|-----------------------------|
|                                                                                                    | Действие<br>Добавить устройство Всгав                                                                                                    | ить устройство 🔘 Подкл                               | ючить устрой                                 | іство 🔘 Обновить устройство |
| — 17 2 : Нагt 🛛 😽 Вырезать<br>— 17 3 : Нагt I 📔 Копировать                                                           | Строка для полнотекстового поиска                                                                                                    | Поставщик                                            | <all td="" ven<=""><td>dors&gt; 🔻</td></all> | dors> 🔻                     |
| -17 4: Hart_1 Вставить                                                                                               | Имя                                                                                                    | Поставщик                                            | Версия                                       | Описание:                   |
| 19 5: Нагод У Удалить<br>19 6: Нагод Рефакторинг<br>19 7: Нагод Рефакторинг                                          | ► TRegul<br>► TRegul<br>► TRegul                                                                                                    |                                                      | •                                            |                             |
| 9 : Нагі — Свойства<br>9 9 : Нагі — Добавление объекта                                                               | Hart Master                                                                                                    | "Prosoft-Systems" Ltd.                               | 1.6.5.1                                      | Внешнее устройство (датчи   |
| — 🗊 11 : Hart 📑 Добавить папку                                                                                       |                                                                                                    |                                                      |                                              | *                           |
| 12 : Hart Добавить устройство                                                                                        |                                                                                                    |                                                      |                                              |                             |
| 13 : Hart Откл. устройство                                                                                           |                                                                                                    |                                                      |                                              |                             |
| 15 : Hart                                                                                                    |                                                                                                    |                                                      |                                              | \ <b>.</b>                  |
| 16: Нат!         Редактировать объект           В ST_xx_x2x (\$         Редактировать объект в                       | У Группировать по категориям                                                                                                    | ] Отображать все версии (                            | для эксперто                                 | в) 🔲 Показать устаревшие в  |
|                                                                                                    | <ul> <li>Имя: Hart Outer Slave</li> <li>Прокводитель: "Prosoft-Sy</li> <li>Группы: Hart Master</li> <li>Версия: 1.6.5.1</li> <li>Номер модели: -</li> <li>Описание: Внешнее устройс</li> <li>устройство) с поддержкой Н</li> </ul> | ystems" Ltd.<br>тво (датчик или испольнит<br>art     | ельное                                       | ▲<br>E                      |
|                                                                                                    | Добавить выбранное устройство<br>Hart_Master<br>① (Можно выбрать другой тарге                                                                                                    | о как последнего потоми<br>т-узел, пока окно открыто | .)                                           |                             |
|                                                                                                    |                                                                                                    | Добавить устрой                                      | тво                                          | Закрыт                      |

Рисунок 3 – Добавление устройств Hart Outer Slave

Двойным щелчком по названию устройства **Hart Master** откройте вкладку параметров (Рисунок 4).

| Hart_Master              | 8                                        |
|--------------------------|------------------------------------------|
| Настройка Hart Master    | Настройки Hart Master                    |
| Hart Master МЭК-объектов | Отладочный режим 📃<br>Вторичный мастер 📃 |
| Состояние                | Номер канала в модуле                    |
| Информация               |                                          |
|                          |                                          |
| <                        | -<br>                                    |

Рисунок 4 – Параметры устройства Hart Master

Для настройки доступны следующие параметры:

- Отладочный режим установка флажка в этом поле включает режим добавления в журнал контроллера отладочных сообщений HART-мастера;
- Вторичный мастер установка флажка в этом поле задает тип мастера как Вторичное ведущее устройство (Secondary HART Master). По умолчанию устройство работает как Первичное ведущее устройство (Primary HART Master);
- **Номер канала в модуле** номер канала в модуле, к которому подключен и по которому будет опрашиваться устройство Hart Outer Slave.

Двойным щелчком по названию устройства **Hart Outer Slave** откройте вкладку параметров (Рисунок 5).

| /1       | Hart_Outer_Slave X                  |                                |                  | • |
|----------|-------------------------------------|--------------------------------|------------------|---|
| На       | стройка Hart OuterSlave             | Общие параметры устройс        | ства             | _ |
| На       | rt команды                          | Отладочный режим               |                  |   |
| Re<br>of | gul Hart Outer Slave МЭК-<br>ьектов | адрес слеива<br>Таймаут слейва | 1000             |   |
| Co       | стояние                             | Поведение в режиме СТОП        | Нет активности 👻 |   |
| Ин       | формация                            | Длина преамбулы                | 8                |   |
|          |                                     | Количество попыток             | 4                |   |
|          |                                     | Burst режим                    |                  |   |
| •        |                                     |                                |                  | • |

Рисунок 5 – Параметры устройства Hart Outer Slave

Во вкладке Hactройка Hart Outer Slave доступны следующие параметры:

- Отладочный режим установка флажка в этом поле включает отладочный режим с трассировкой в журнал контроллера;
- Адрес слейва адрес конечного устройства (0-15). Используется в универсальной команде идентификации (Universal Command 0) при начальном опросе устройств на шине;
- Таймаут слейва максимальный таймаут ожидания ответа от HART-устройства, мс;
- Поведение в режиме СТОП указывает, что делать, если переключатель RUN/STOP модуля центрального процессора переведен в положение *STOP*. Возможные значения:
  - Нет активности прекращение опроса,
  - о *Нормальная работа* продолжение работы в обычном режиме,
- Длина преамбулы посылка группы байт 0xFF перед каждой командой, необходимая для синхронизации приемников на шине. Для команды Universal Command 0 всегда используется 20 символов преамбулы;
- Количество попыток число попыток выполнения каждой команды;
- Burst режим установка флажка в поле указывает на присутствие устройства на канале \_ в Burst режиме. При попытке добавить еще одно устройство в Burst режиме, на вкладке Настройка Hart Outer Slave высветится знак 🔍. Наведя курсор на знак, появится предупреждающая информация: «Burst режим уже установлен для другого устройства».

## ДОБАВЛЕНИЕ ПОЛЬЗОВАТЕЛЬСКИХ КОМАНД, ПЕРЕДАВАЕМЫХ ПО НАRT

#### Добавление контейнеров HartDevice

Все пользовательские команды, используемые при обмене данными по HART-протоколу, хранятся в специальных объектах **HartDevice**, являющихся контейнерами для команд. Это позволяет группировать команды для конкретных датчиков и других опрашиваемых устройств. Каждый контейнер может содержать множество различных команд. Но к каждому slave-устройству может быть привязан только один контейнер **HartDevice**.

Для добавления контейнера необходимо выполнить следующие действия:

в окне дерева устройств поставьте курсор на объект Application, правой кнопкой мыши вызовите контекстное меню, выберите Добавление объекта ⇒ Устройство HART... (Рисунок б);

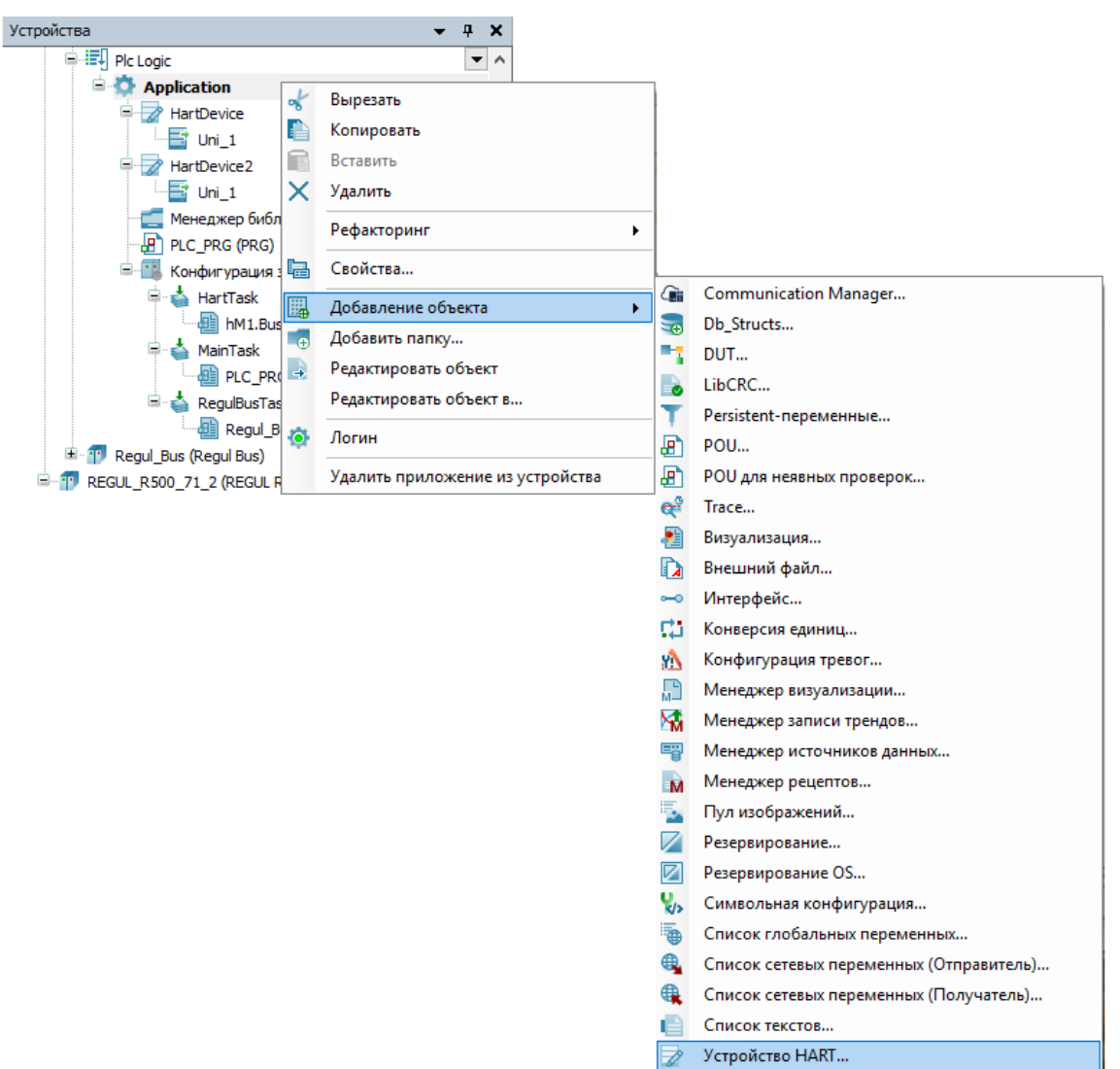

Рисунок 6 – Добавление объекта в конфигурацию контроллера

откроется окно Добавить Устройство НАВТ. В поле Имя укажите имя контейнера.
 Например, это может быть название датчика (опрашиваемого устройства) (Рисунок 7).
 Нажмите кнопку Добавить.

| Добавить Устройство HART | ×               |
|--------------------------|-----------------|
| Устройство HART          |                 |
| Имя: <u>HartDevice_1</u> |                 |
|                          | Добавить Отмена |

Рисунок 7 – Добавление контейнера

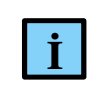

#### ИНФОРМАЦИЯ

В дальнейшем при необходимости контейнер можно переименовать (в дереве устройств)

Объект типа HartDevice добавляется в дерево устройств. Автоматически открывается **Редактор hart-устройства** (Рисунок 8).

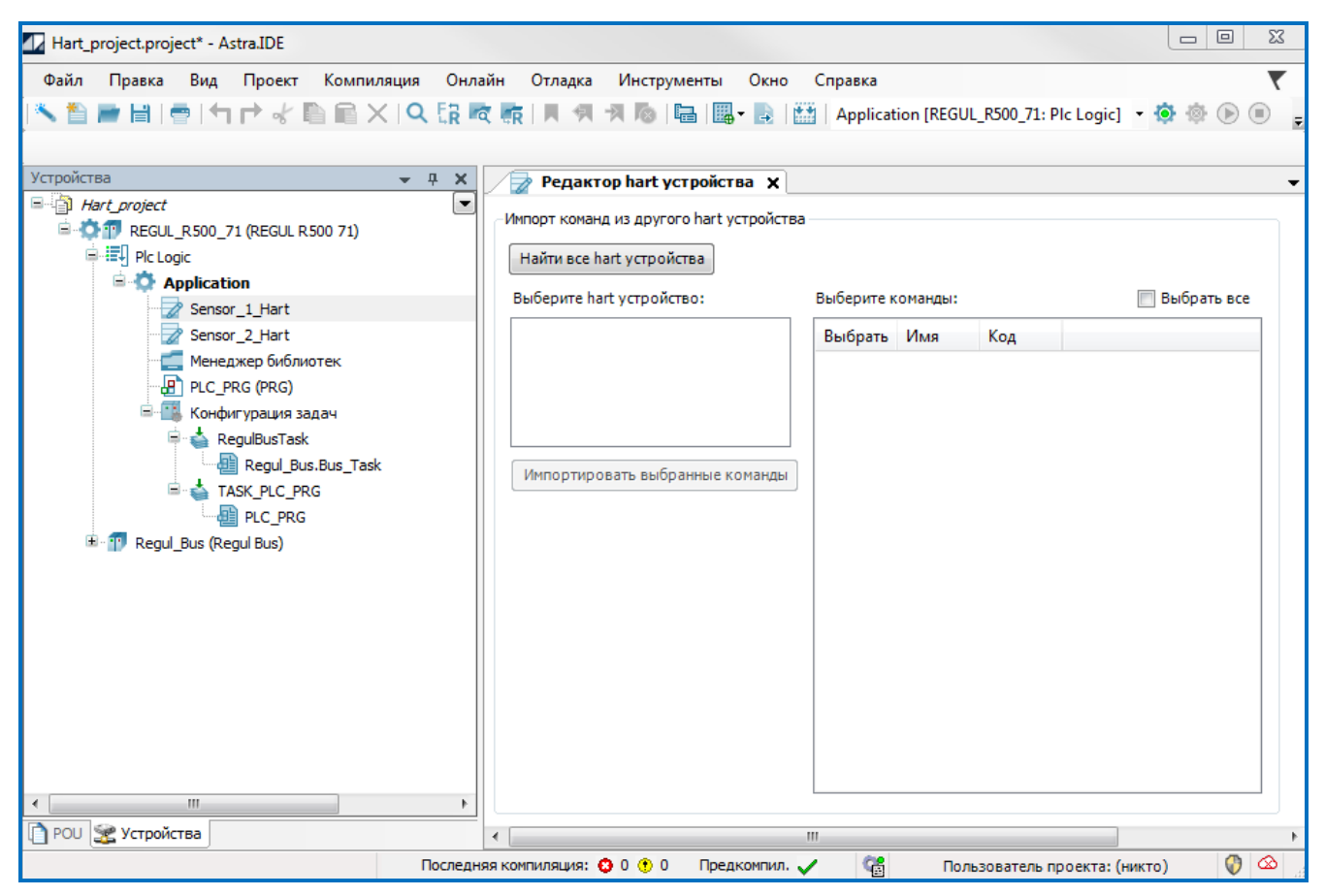

Рисунок 8 – Редактор hart устройства

Нажмите кнопку *Найти все hart устройства*. В поле **Выберите hart устройство:** отобразится список всех контейнеров типа HartDevice, имеющихся в текущем проекте и во всех подключенных библиотеках (Рисунок 9).

| 🦻 Редактор hart устройства 🗙             |             |         |     | •             |
|------------------------------------------|-------------|---------|-----|---------------|
| Импорт команд из другого hart устройства | ı ———       |         |     |               |
| Найти все hart устройства                |             |         |     |               |
| Выберите hart устройство:                | Выберите ко | манды:  |     | 📃 Выбрать все |
| Sensor_2_Hart                            | Выбрать     | Имя     | Код | *             |
| DefaultHartDeviceRev7                    | erre 🗖      | Cmn_114 | 114 |               |
|                                          |             | Cmn_113 | 113 | =             |
|                                          |             | Cmn_109 | 109 |               |
|                                          |             | Cmn_108 | 108 |               |
| Импортировать выбранные команды          |             | Cmn_107 | 107 |               |
|                                          |             | Cmn_106 | 106 |               |
|                                          | 🔳           | Cmn_105 | 105 |               |
|                                          |             | Cmn_83  | 83  |               |
|                                          |             | Cmn_82  | 82  |               |
|                                          |             | Cmn_81  | 81  |               |
|                                          |             | Cmn_80  | 80  |               |
|                                          |             | Cmn_79  | 79  |               |
|                                          |             | Cmn_76  | 76  |               |
|                                          |             | Cmn_75  | 75  |               |
|                                          |             | Cmn_74  | 74  |               |
|                                          |             | Cmn_73  | 73  |               |
|                                          | ····· 🔳     | Cmn_72  | 72  | •             |
|                                          |             |         |     |               |
| (                                        |             |         |     | •             |

Рисунок 9 – Редактор hart устройства

Объект с именем **DefaultHartDeviceRev6/7** – это контейнер с набором универсальных и общих команд, применяемых в спецификации HART Revision 6.0 и HART Revision 7.0 соответственно (для драйвера, реализованного на уровне операционной системы). Префикс **uni** означает, что это команда из спецификации универсальных команд HART (Universal Command Specification), **Cmn** – команда из спецификации общепринятых команд (Common Practice Command Specification). Контейнер является частью библиотеки PsIoDrvHartMaster, которая, в свою очередь, автоматически устанавливается вместе с пакетом, содержащим настройки для обмена по HART-протоколу. Таким образом, пользователю по умолчанию доступен контейнер, из которого можно импортировать нужные команды, и не создавать их вручную.

#### Использование предустановленного набора команд

Для использования предустановленного набора команд в **Редакторе hart устройства** в поле **Выберите hart устройство:** выберите, например, **DefaultHartDeviceRev6**. В правой части окна в блоке **Выберите команды:** отобразится список всех команд, имеющихся в данном контейнере. Установите флажки для нужных команд и нажмите кнопку *Импортировать выбранные команды*. Команды будут скопированы в пользовательский контейнер (Рисунок 10).

| Файл Правка Вид Проект Компиляция Онлайн | Отладка Инструменты Окно Спра       | вка             |             |               | •           |
|------------------------------------------|-------------------------------------|-----------------|-------------|---------------|-------------|
| 🌂 🎦 🗃 📑 📑 🕇 🖻 🐇 🖺 📾 🗙 🔍 🕃 👼 👧            | 📕 利 🧏 🔞 🔚 🛄 - 🛃 🔛   Aj              | pplication [REG | GUL_R500_71 | : Plc Logic]  | - 🧔 🕸 🕞 🗉 💐 |
|                                          |                                     |                 |             |               |             |
| Устройства 👻 🔻 🛪                         | Редактор hart устройства 🗙          |                 |             |               |             |
| Hart_project                             |                                     |                 |             |               |             |
| 🖹 🧔 📅 REGUL_R500_71 (REGUL R500 71)      |                                     |                 |             |               |             |
| Plc Logic                                | Найти все hart устройства           |                 |             |               |             |
| Application                              | Bufanura hart urnaŭrna              | Pu fanura va    |             |               | Pufaati aca |
| Sensor_1_Hart                            | высерите нат устроиство:            | высерите ко     | манды:      |               | выорать все |
| 📑 Cmn_33                                 | Sensor_2_Hart                       | Выбрать         | Имя         | Код           | *           |
|                                          | DefaultHartDeviceRev7               |                 | Cmn_43      | 43            |             |
| 📑 Cmn_35                                 |                                     |                 | Cmn_42      | 42            |             |
| Sensor_2_Hart                            |                                     |                 | Cmn_41      | 41            |             |
| 🔚 Менеджер библиотек                     |                                     |                 | Cmn_40      | 40            |             |
| PLC_PRG (PRG)                            | Импортировать выбранные команды     |                 | Cmn_38      | 38            |             |
| 🗈 🔛 Конфигурация задач                   |                                     |                 | Cmn_37      | 37            |             |
| 🕮 📲 Regul_Bus (Regul Bus)                |                                     |                 | Cmn_36      | 36            |             |
|                                          |                                     | ···· 🔽          | Cmn_35      | 35            |             |
|                                          |                                     | ····· 🔽         | Cmn_34      | 34            |             |
|                                          |                                     | ···· 🔽          | Cmn_33      | 33            |             |
|                                          |                                     |                 | Uni_22      | 22            | -           |
|                                          |                                     |                 | Uni_21      | 21            | =           |
|                                          |                                     |                 | Uni_20      | 20            |             |
|                                          |                                     |                 | Uni_19      | 19            |             |
|                                          |                                     |                 | Uni_18      | 18            |             |
|                                          |                                     |                 | Uni_17      | 17            |             |
|                                          |                                     | ···· 🔳          | Uni_16      | 16            | *           |
|                                          |                                     |                 |             |               |             |
| 🗋 РОU 🎇 Устройства                       | ٠                                   |                 |             |               | 1           |
| Последняя                                | компиляция: 🧿 0 🕐 0 🛛 Предкомпил. 🗸 | CC CC           | Пользоват   | тель проекта: | (никто) 🔮 🐼 |

Рисунок 10 – Импорт команд

Для просмотра параметров команды щелкните дважды левой кнопкой мыши по названию команды в дереве устройств. Откроется Редактор hart команды (Рисунок 11).

| 🗧 Редактор hart команды 🗙 🗸 🗸 🗸 🗸 🗸 |                            |        |               |                 |                       |              |             |        |                              |  |
|-------------------------------------|----------------------------|--------|---------------|-----------------|-----------------------|--------------|-------------|--------|------------------------------|--|
| Параметры команды                   |                            |        |               |                 |                       |              |             |        |                              |  |
| Имя: Стп_33                         | Iмя: Cmn_33 Результат:     |        |               |                 |                       |              |             |        |                              |  |
| НАКТ версия: 6 🗸                    | НАRТ версия: Б Требуемый ф |        |               |                 |                       |              |             |        |                              |  |
|                                     |                            |        |               |                 |                       |              |             |        |                              |  |
| Код: 33 🚔                           |                            |        |               | Гребуемый фор   | мат структуры приема: | [1,1,4,1,1,4 | ,1,1,4,1,1, | 4,0]   |                              |  |
| Описание: Read Device Variable      | es                         |        |               |                 |                       |              |             |        |                              |  |
|                                     |                            |        |               |                 |                       |              |             |        |                              |  |
| Формат структуры передачи д         | цанных                     |        |               |                 | Формат структуры п    | риёма дані   | ных         |        |                              |  |
| Добавить новое поле                 |                            |        |               |                 | Добавить новое поле   | 1            |             |        |                              |  |
|                                     |                            |        |               |                 |                       |              |             |        |                              |  |
| Имя                                 | Тип                        | Размер | Описание      |                 | Имя                   |              | Тип         | Размер | Описание                     |  |
| Slot_0_Device_Variable_Code         | BYTE                       | 1      | Slot 0 Device | e Variable Code | Slot_0_Device_Varia   | ble_Code     | BYTE        | 1      | Slot 0: Device Variable Code |  |
| Slot_1_Device_Variable_Code         | BYTE                       | 1      | Slot 1 Device | e Variable Code | Slot_0_Units_Code     |              | BYTE        | 1      | Slot 0: Units Code           |  |
| Slot_2_Device_Variable_Code         | BYTE                       | 1      | Slot 2 Device | e Variable Code | Slot_0_Device_Varia   | ble_Value    | REAL        | 4      | Slot 0 Device Variable Value |  |
| Slot_3_Device_Variable_Code         | BYTE                       | 1      | Slot 3 Device | e Variable Code | Slot_1_Device_Varia   | ble_Code     | BYTE        | 1      | Slot_1_Device_Variable_Code  |  |
|                                     |                            |        |               |                 | Slot_1_Units_Code     |              | BYTE        | 1      | Slot_1_Units_Code            |  |
|                                     |                            |        |               |                 | Slot_1_Device_Varia   | ble_Value    | REAL        | 4      | Slot_1_Device_Variable_Value |  |
|                                     |                            |        |               |                 | Slot_2_Device_Varia   | ble_Code     | BYTE        | 1      | Slot_2_Device_Variable_Code  |  |
|                                     |                            |        |               |                 | Slot_2_Units_Code     |              | BYTE        | 1      | Slot_2_Units_Code            |  |
|                                     |                            |        |               |                 | Slot_2_Device_Varia   | ble_Value    | REAL        | 4      | Slot_2_Device_Variable_Value |  |
|                                     |                            |        |               |                 | Slot_3_Device_Varia   | ble_Code     | BYTE        | 1      | Slot_3_Device_Variable_Code  |  |
|                                     |                            |        |               |                 |                       |              | BYTE        | 1      | Slot_3_Units_Code            |  |
|                                     |                            |        |               |                 | Slot_3_Device_Varia   | ble_Value    | REAL        | 4      | Slot_3_Device_Variable_Value |  |
| •                                   |                            |        |               |                 | •                     |              | III         |        | •                            |  |

Рисунок 11 – Редактор hart команды

#### Дизайн собственных команд

#### Редактор hart команды

У пользователя может возникнуть необходимость создания контейнера с новыми командами, отсутствующими в подключенных библиотеках, например, при работе с версиями HART, отличными от ревизии 6.0/7.0. В программе предусмотрена возможность редактирования существующих команд и создания собственных новых команд. Также можно разработать и предоставить новую библиотеку с контейнером, содержащим требуемые команды.

Для внесения изменений в существующую команду (импортированную или созданную вручную) щелкните дважды левой кнопкой мыши по названию команды. Откроется окно **Редактор hart команды**, где можно изменить код и описание команды, а также добавить/изменить поля в форматах структур приема/передачи данных (Рисунок 12).

При изменении формата структур для определенного диапазона кодов команд (это команды интегрированного в библиотеку HART-устройства DefaultHartDeviceRev6/7) предусмотрена автоматическая проверка формата структур команды по коду. Если формат структур не соответствует спецификации HART для данного кода команды, то в поле **Результат:** появляется сообщение об ошибке (Рисунок 12). При запуске проекта такая команда не будет выполняться.

| / 📑 Редактор hart команды 🗙                                                    | /🔄 Редактор hart команды 🗙 🗸 🗸 🗸 🗸 🗸 🗸 🗸 🗸 🗸 🗸 |        |               |                           |                              |           |              |                          |   |  |
|--------------------------------------------------------------------------------|------------------------------------------------|--------|---------------|---------------------------|------------------------------|-----------|--------------|--------------------------|---|--|
| Параметры команды                                                              |                                                |        | іроверка форм | ата структур              |                              |           |              |                          | - |  |
| Имя: Стп_34                                                                    |                                                | Pe     | езультат:     |                           | Ошибка в фо                  | рмате стр | уктуры перед | ачи                      |   |  |
| НАПТ версия: 6                                                                 | НАRТ версия: 6 ▼                               |        |               | омат структуры передачи:  | ат структуры передачи: [4,0] |           |              |                          |   |  |
| Код: 34 🚔                                                                      |                                                | Tp     | ребуемый фор  | омат структуры приёма:    | [4,0]                        |           |              |                          |   |  |
| Описание: Write Primary Variable Da                                            | amping Value                                   |        |               |                           |                              |           |              |                          | Ξ |  |
| Формат структуры передачи данных<br>Добавить новое поле<br>Добавить новое поле |                                                |        |               |                           |                              |           |              |                          |   |  |
| Имя                                                                            | Тип                                            | Размер | Описані       | Имя                       |                              | Тип       | Размер       | Описание                 |   |  |
| Primary_Variable_Damping_Value                                                 | REAL                                           | 4      | Primary V     | ···· Primary_Variable_Dar | nping_Value1                 | REAL      | 4            | Primary Variable Damping |   |  |
| var_name_2                                                                     | ARRAY [07] OF LREAL                            | 64     |               |                           |                              |           |              |                          |   |  |
|                                                                                |                                                |        |               |                           |                              |           |              |                          | - |  |

Рисунок 12 – Редактор hart команды

Для создания новой команды поместите курсор на название контейнера. Правой кнопкой мыши вызовите контекстное меню и выберите *Добавить объект* ⇒ *HartCommand*... Откроется окно **Добавить HartCommand**, где в поле **Имя:** задайте имя команды (Рисунок 13).

| Добавить | HartCommand  | 23  |
|----------|--------------|-----|
| ₿.       | HartCommand  |     |
| Имя:     | HartCommand  |     |
|          |              |     |
|          |              |     |
|          |              |     |
|          |              |     |
|          |              |     |
|          |              |     |
|          |              |     |
|          |              |     |
|          |              |     |
|          | Добавить Отм | ена |

Рисунок 13 – Добавление НАRТ-команды

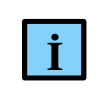

#### ИНФОРМАЦИЯ

В дальнейшем при необходимости команду можно переименовать (в дереве устройств)

Нажмите кнопку *Добавить*. Откроется окно **Редактор hart команды** с пустыми полями (Рисунок 14).

| / 📑 Редактор hart команды 🗙      |                                                                  |
|----------------------------------|------------------------------------------------------------------|
| Параметры команды                | Проверка формата структур                                        |
| Имя: HartCommand                 | Результат: Ошибка в формате структуры приема                     |
| НАRТ версия: 6                   | Требуемый формат структуры передачи: [0]                         |
| Код: 0 👘                         | Требуемый формат структуры приёма: [1,1,1,1,1,1,1,1,1,1,1,2,1,0] |
| Описание:                        |                                                                  |
| Формат структуры передачи данных | Формат структуры приёма данных                                   |
| Добавить новое поле              | Добавить новое поле                                              |
| Имя Тип Размер Описание          | Имя Тип Размер Описание                                          |
|                                  |                                                                  |

Рисунок 14 – Редактор hart команды при создании новой команды

В поле **HART версия:** выберите значение 6 или 7 из раскрывающего списка, согласно версии файлов описания и библиотек применяемой спецификации - HART Revision 6.0 или HART Revision 7.0 соответственно.

В поле **Код:** с помощью стрелок или вручную введите код команды – номер команды согласно спецификации HART, соответствующий ее функционалу. Произойдет автоматическая проверка команды по коду. Если команда с таким кодом есть в библиотеке, то в блоке **Проверка формата структур** появляется информация о требуемых форматах структур приема/передачи. Сообщение об ошибке присутствует на этом этапе, т.к. форматы пока не определены.

Если команда не описана в подключенных библиотеках, то в поле **Результат:** появится сообщение: «*Проверка структуры отключена*» (Рисунок 15). Для такой команды нет рекомендаций по форматам структур приема/передачи данных. Такая команда будет добавлена на исполнение.

| Редактор hart    | Редактор hart команды                 |          |        |                      |       |                                              |            |                           |        |          |                       |  |
|------------------|---------------------------------------|----------|--------|----------------------|-------|----------------------------------------------|------------|---------------------------|--------|----------|-----------------------|--|
| Параметры ко     | Параметры команды                     |          |        |                      |       |                                              |            | Проверка формата структур |        |          |                       |  |
| Имя:             | IR: HartCommand2                      |          |        |                      |       |                                              | Результат: |                           |        |          | а структуры отключена |  |
| НАRТ версия: 6 🗸 |                                       |          |        |                      |       | Требуемый формат структуры передачи: [1,1,0] |            |                           |        |          |                       |  |
| Код:             | рд: <u>168</u>                        |          |        |                      |       | Требуемый формат структуры приёма: [1,1,0]   |            |                           |        |          |                       |  |
| Описание:        | Описание: Изменение адреса устройства |          |        |                      |       |                                              |            |                           |        |          |                       |  |
| Формат стру      | уктуры г                              | тередачи | данных |                      |       | Формат структуры приёма данных               |            |                           |        |          |                       |  |
| Добавить но      | овое поле                             | e        |        |                      |       | Добавить новое поле                          |            |                           |        |          |                       |  |
| Имя              |                                       | Тип      | Размер | Описание             |       |                                              | Имя        | Тип                       | Размер | Описание |                       |  |
| Polling_A        | ddress                                | USINT    | 1      | Polling Address of D | evice |                                              |            |                           |        |          |                       |  |
| Loop             |                                       | BYTE     | 1      | Loop Current Made    | Kon   |                                              |            |                           |        |          |                       |  |
|                  |                                       |          |        |                      | Rom   | npo                                          |            |                           |        |          |                       |  |
|                  |                                       |          |        |                      | DCIA  | БИТ                                          | D          |                           |        |          |                       |  |
|                  |                                       |          |        |                      | Реда  | кти                                          | ровать     |                           |        |          |                       |  |
| L                |                                       |          |        |                      | Удал  | ит                                           | ь          |                           |        |          |                       |  |

Рисунок 15 – Формирование структур приема/передачи данных

Нажмите кнопку *Добавить новое поле*. Откроется редактор декларации структуры (Рисунок 16).

| Редактор де | кларации структуры | 8      |
|-------------|--------------------|--------|
| Имя:        | var_name_1         |        |
| Тип:        | LREAL • Массив? 1  | *<br>* |
| Описание:   |                    |        |
| Ok          | Отмена             |        |

Рисунок 16 – Редактор декларации структуры

Введите имя команды. Выберите тип поля в соответствии со спецификацией HART или вашими требованиями.

Необязательное поле Описание заполняется по желанию и несет описательную функцию.

Нажмите кнопку *OK*. В Редакторе hart команды появится созданное поле. В дальнейшем эти поля можно редактировать, удалять, копировать с помощью контекстного меню, вызываемого правой кнопкой мыши.

После того, как все поля добавлены/отредактированы, закройте **Редактор hart команды**. Новая команда с заданными параметрами будет добавлена в контейнер и будет отображаться в дереве устройств.

#### Библиотека PsIoDrvHartMaster

В библиотеке **PsIoDrvHartMaster** для каждой команды, указанной в списке пользовательских команд, определены структуры, где поля соответствуют блоку данных как в запросе, так и в ответе. Дополнительно каждая команда содержит четыре поля (Рисунок 17):

- CmdRespCode;
- CmdDevStatus;
- CmdStatus;
- CmdTrigger.

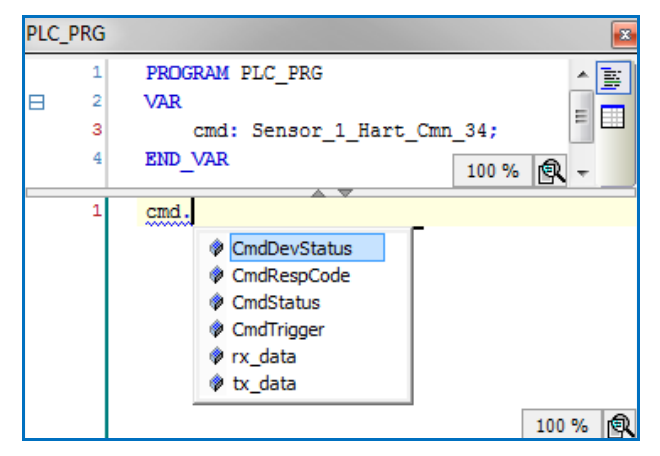

Рисунок 17 – Дополнительные свойства команды

**CmdRespCode** и **CmdDevStatus** – после получения ответа от HART-устройства в эти поля копируются два байта Response Code и Field Device Status, которые, согласно спецификации, содержатся в ответе на любую HART-команду; пользователь может самостоятельно проанализировать их содержимое с точки зрения получения расширенной информации о состоянии опрашиваемого устройства.

**CmdStatus** представляет собой перечисление текущего состояния команды, которое используется в МЭК-приложении для отслеживания цикла обработки команды:

- после добавления команды в очередь она получает статус *Idle* (находится в ожидании начала выполнения по таймеру или по триггеру);
- при переходе в фазу выполнения статус меняется на *InProcess*;
- при успешном получении ответа от устройства и его обработке без ошибок статус устанавливается в значение Ok; при этом в поле данных команды rdata содержится блок данных ответа от устройства и возможен доступ к его отдельным полям согласно структуре конкретной команды;
- в случае ошибки выполнения команды статус может принимать следующие значения:
  - *Timeout* от внешнего HART-устройства не был получен полный ответ на команду в 0 течение периода Slave Timeout, заданного для текущего Hart Outer Slave;
  - о ErrorInResponse ошибка обработки полученного ответа (неверная длина или неверная структура ответа, неверный адрес, команда не реализована в устройстве, устройство занято, наличие ошибки в байте Response Code);
  - о UserReqArg ошибка параметров отдельной динамически формируемой команды, реализованной в функциональном блоке HartUserRequest библиотеки;
  - *InternalError* ошибка, связанная с обработкой команды внутри библиотеки;
- после выполнения команды и получения ответа ее статус не сбрасывается в *Idle*, а сохраняет свое значение до следующего начала цикла обработки и перехода в состояние InProcess;

Полное описание кодов перечисления доступно в МЭК-библиотеке PsIoDrvHartMaster (Таблица 1).

| Код                 | Описание                                                  |
|---------------------|-----------------------------------------------------------|
| Idle = 1            | В ожидании                                                |
| InProcess = 2       | Идет выполнение цикла "запрос-ответ"                      |
| Ok = 3              | Данные достоверны, команда успешно выполнена              |
| Timeout = 4         | Ошибка - нет ответа                                       |
| ErrorInResponse = 5 | Ошибка - ошибка в ответе                                  |
| UserReqArg = 6      | Ошибка - некорректный аргумент в пользовательском запросе |
| InternalError = 7   | Ошибка - внутренняя ошибка обработки команды              |

| Таблица 1 – Коды перечисления команды Си | mdStatus |
|------------------------------------------|----------|
|------------------------------------------|----------|

CmdTrigger – управляющий флаг для команд по требованию (Trigger); в библиотеке фиксируются все переходы триггера из состояния False (0) в состояние True (1) и команда будет добавлена в очередь выполнения заданное число раз.

## ОБЪЯВЛЕНИЕ ПЕРЕМЕННЫХ И ПРИВЯЗКА ПЕРЕМЕННЫХ К КОМАНДАМ

#### Объявление переменных

Для того, чтобы HART-команды выполнялись, требуется добавить в программном коде переменные, представляющие из себя структуры определенных типов, описанных в библиотеке PsIoDrvHartMaster (PsIoDrvHartMaster\_OS), и соответствующие добавленным в пункте выше командам для устройства Hart Outer Slave. Для всех добавленных НАRT-команд автоматически генерируются новые типы структур с именами, состоящими последовательно из имени контейнера (HartDevice), затем символа подчеркивания и имени переменной (HartCommand). Например, для контейнера с именем Metran\_P\_Sensor и командой Read\_Primary\_Variable будет сгенерирован тип структуры с именем Metran\_P\_Sensor\_Read\_Primary\_Variable.

Для создания переменных откройте редактор ПЛК-программы (МЭК-приложение). Например, в редакторе ST для программы MAIN создание переменной выглядит следующим образом: *cmd: название контейнера\_название команды*. (Рисунок 18).

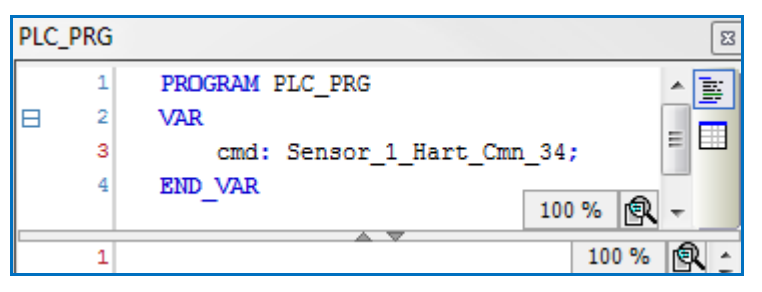

Рисунок 18 – Пример объявления переменной

#### Привязка переменных программы к командам

Первым шагом следует привязать контейнер к slave-устройству, далее привязать переменные программы к командам. К одному slave-устройству допустимо привязать только один контейнер с командами.

Двойным щелчком по названию устройства **Hart Outer Slave** откройте редактор устройства. Перейдите на вкладку **Hart Команды** (Рисунок 19).

| 👘 Hart_Outer_Slave 🗙                    |              |          |              |            |                  |                         |          |             | • |
|-----------------------------------------|--------------|----------|--------------|------------|------------------|-------------------------|----------|-------------|---|
| Настройка Hart OuterSlave               | -Hart устрой | ство     |              |            |                  |                         |          |             |   |
| Hart команды                            | Привязанно   | е устрой | ство:        |            |                  |                         |          |             |   |
| Regul Hart Outer Slave МЭК-<br>объектов | Быберитен    | OBOE nam | сустроиство: | Ŧ          |                  |                         |          |             | = |
| Состояние                               | Команды:     |          |              |            |                  |                         |          |             |   |
| Информация                              | Выбрать      | Имя      | Код команды  | Тип вызова | Время цикла (мс) | Переменная для привязки | Описание | Burst режим |   |
|                                         |              |          |              |            |                  |                         |          |             |   |
|                                         |              |          |              |            |                  |                         |          |             | - |

Рисунок 19 – Вкладка «Hart Команды»

В поле **Выберите новое hart устройство:** найдите в раскрывающемся списке название контейнера, выберите его. В поле **Привязанное устройство:** появится название контейнера, а в поле **Команды:** – список команд, которые содержит этот контейнер (Рисунок 20).

| 👘 Hart_Outer_Slave 🗙                    |                                         |                                       |             |            |                  |                         |                                         |             |  |  |
|-----------------------------------------|-----------------------------------------|---------------------------------------|-------------|------------|------------------|-------------------------|-----------------------------------------|-------------|--|--|
| Настройка Hart OuterSlave               | -Hart устро                             | Hart устройство                       |             |            |                  |                         |                                         |             |  |  |
| Hart команды                            | Привязанн                               | Привязанное устройство: Sensor_1_Hart |             |            |                  |                         |                                         |             |  |  |
| Regul Hart Outer Slave МЭК-<br>объектов | Sensor_1_                               | Sensor_1_Hart                         |             |            |                  |                         |                                         |             |  |  |
| Состояние                               | Команды:                                |                                       |             |            |                  |                         |                                         |             |  |  |
| Информация                              | Выбрать                                 | Имя                                   | Код команды | Тип вызова | Время цикла (мс) | Переменная для привязки | Описание                                | Burst режим |  |  |
|                                         |                                         | Uni_0                                 | 0           | Trigger    | -                | PLC_PRG.dev1_cmd00      | Read Unique Identifier                  |             |  |  |
|                                         | 🔽                                       | Uni_1                                 | 1           | Trigger    | -                | PLC_PRG.dev1_cmd01      | Read Primary Variable                   | <b>V</b>    |  |  |
|                                         | - · · · · · · · · · · · · · · · · · · · | Uni_2                                 | 2           | Trigger    | -                | PLC_PRG.dev1_cmd02      | Read Loop Current And Percent Of Range  |             |  |  |
|                                         | 🔽                                       | Uni_3                                 | 3           | Trigger    | -                | PLC_PRG.dev1_cmd03      | Read Dynamic Variables And Loop Current |             |  |  |
|                                         | ····· 🔽                                 | Uni_6                                 | 6           | Trigger    | -                | PLC_PRG.dev1_cmd06      | Write Polling Address                   |             |  |  |
|                                         | 🔽                                       | Uni_7                                 | 7           | Trigger    | -                | PLC_PRG.dev1_cmd07      | Read Loop Configuration                 |             |  |  |
|                                         | ···· V                                  | Uni_8                                 | 8           | Trigger    | -                | PLC_PRG.dev1_cmd08      | Read Dynamic Variable Classifications   |             |  |  |
|                                         |                                         | 11-1-0                                | 0           | Tringer    |                  | DLC DDC dawt and00      | Deniel Device Veriables with Chables    | 17.8        |  |  |

Рисунок 20 – Контейнер привязан к slave-устройству

В строке нужной команды установите флажок в поле **Выбрать** и станут доступны для редактирования параметры команды.

В поле Тип вызова команды выбирается, как команда будет добавляться в очередь выполнения, при этом доступны следующие значения для настройки:

- о *заданный период (Timer)* период выполнения команды, мс. Для редактирования будет доступно поле **Время цикла**,
- по требованию (Trigger) для добавления команды в очередь выполнения. Во время выполнения МЭК-приложения каждый раз, когда значение этого поля для переменной, соответствующей добавленной команде, переходит из False в True команда добавляется в очередь.

В поле **Переменная** для привязки можно указать необходимую переменную. Имя переменной можно ввести вручную или через кнопку ..., открывающую окно **Ассистент** ввода. Раскрывая иерархический список, найдите нужную переменную (Рисунок 21).

| ссистент ввода                |                                                                                 |                                                            |       | 23               |
|-------------------------------|---------------------------------------------------------------------------------|------------------------------------------------------------|-------|------------------|
| Текстовый поиск Категории     |                                                                                 |                                                            |       |                  |
| Device variables              | Имя                                                                             | Тип                                                        | Адрес | Источник         |
|                               | E- 1 REGUL_R500_71<br>Application<br>E- 1 PLC_PRG<br>B- ↑ cmd<br>Config_Globals | Приложение<br>PROGRAM<br>Sensor_1_Hart_Cmn_3<br>VAR_GLOBAL | 4     |                  |
|                               | •                                                                               |                                                            |       | •                |
| 🔽 Структурированный вид       |                                                                                 |                                                            |       |                  |
| Локументация                  |                                                                                 | 📝 Вставка с аргументами                                    | Вст   | авка с префиксом |
| cmd: Sensor_1_Hart_Cmn_34(VAR | )                                                                               |                                                            |       | *                |
|                               |                                                                                 |                                                            |       | -                |
|                               |                                                                                 |                                                            | ОК    | Отмена           |

Рисунок 21 – Ассистент ввода

Выберите переменную для привязки. Окно Ассистент ввода закроется, а в строке команды в поле Переменная для привязки появится название переменной (Рисунок 22). Для сохранения поместите курсор в любое место окна.

| hacipouka hait outerslave             | Hart устро                      | Нагт устройство                       |             |            |                  |                         |                                                                             |            |  |
|---------------------------------------|---------------------------------|---------------------------------------|-------------|------------|------------------|-------------------------|-----------------------------------------------------------------------------|------------|--|
| art команды                           | Привязанн                       | Привязанное устройство: Sensor_1_Hart |             |            |                  |                         |                                                                             |            |  |
| and that Outer Claus MDK              | Выберите новое hart устройство: |                                       |             |            |                  |                         |                                                                             |            |  |
| 3gul Hart Outer Slave МЭК-<br>Бъектов | Sensor_1                        | Hart                                  |             | •          |                  |                         |                                                                             |            |  |
| Состояние Команды:                    |                                 |                                       |             |            |                  |                         |                                                                             |            |  |
| нформация                             | Выбрать                         | Имя                                   | Код команды | Тип вызова | Время цикла (мс) | Переменная для привязки | Описание                                                                    | Burst pexa |  |
|                                       |                                 | Cmn 33                                | 33          |            |                  |                         | Read Device Variables                                                       |            |  |
|                                       |                                 | -                                     |             |            |                  |                         | were as we still a solution                                                 |            |  |
|                                       |                                 | Cmn_34                                | 34          | Timer      | 1000             | PLC_PRG.cmd             | Write Primary Variable Damping Value                                        |            |  |
|                                       |                                 | Cmn_34<br>Cmn_35                      | 34<br>35    | Timer      | 1000             | PLC_PRG.cmd             | Write Primary Variable Damping Value<br>Write Primary Variable Range Values |            |  |

Рисунок 22 – Переменная для привязки

В поле Burst режим пользователь может установить флажок, указывающий, что данная команда будет использоваться для обработки Burst-пакетов, полученных мастером в сети от соответствующих устройств (см. раздел «Поддержка устройств в Burst режиме»).

К каждой команде можно привязать только переменную соответствующего типа. В случае несовпадения типов появится сообщение об ошибке (Рисунок 23).

| Thart_Outer_Slave X                     |                                                |                                                                          |              |            |                  |                         |                  |  |  |
|-----------------------------------------|------------------------------------------------|--------------------------------------------------------------------------|--------------|------------|------------------|-------------------------|------------------|--|--|
| Настройка Hart OuterSlave               | -Hart устрой                                   | ство                                                                     |              |            |                  |                         |                  |  |  |
| Hart команды                            | Привязанно<br>Выберите н                       | Привязанное устройство: Sensor_1_Hart<br>Выберите новое hart устройство: |              |            |                  |                         |                  |  |  |
| Regul Hart Outer Slave МЭК-<br>объектов | Sensor_1_                                      | Sensor_1_Hart                                                            |              |            |                  |                         |                  |  |  |
| Состояние                               | Команды:                                       | Соманды:                                                                 |              |            |                  |                         |                  |  |  |
| Информация                              | Выбрать                                        | Имя                                                                      | Код команды  | Тип вызова | Время цикла (мс) | Переменная для привязки | Описание         |  |  |
|                                         | (m. 🗖                                          | Cmn_33                                                                   | 33           |            |                  |                         | Read Device Vari |  |  |
|                                         | ··· 🔽                                          | Cmn_34                                                                   | 34 Actro IDE |            | -                | ×                       | Write Primary Va |  |  |
|                                         |                                                | Cmn_35                                                                   | 35 Astraibe  |            |                  |                         | Write Primary Va |  |  |
|                                         |                                                | HartCommand                                                              | 122          |            |                  |                         | Изменение адре   |  |  |
|                                         | Ожидаемый тип переменной: Sensor_1_Hart_Cmn_34 |                                                                          |              |            |                  |                         |                  |  |  |
|                                         |                                                |                                                                          |              |            |                  | ОК                      |                  |  |  |

Рисунок 23 – Сообщение об ошибке при несовпадении типов переменных

При изменении привязанного hart-устройства (в поле Выберите новое hart устройство:), будет произведен сброс привязанных переменных без сохранения, подтвердите действие нажатием кнопки *OK* в появившемся окне, иначе *Отмена* (Рисунок 24).

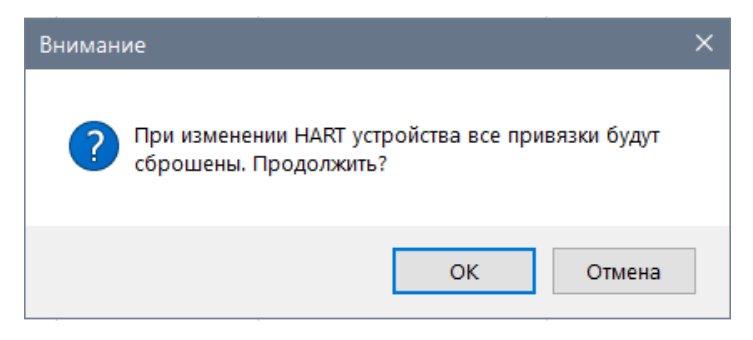

Рисунок 24 – Окно подтверждения сброса привязанных переменных

### ОБРАБОТКА ВЫПОЛНЕНИЯ КОМАНДЫ

Обработка выполнения команды по таймеру состоит из следующих шагов:

- проверьте поле статуса выполнения команды. Если статус paвeн CmdStatus.Ok, то команда была выполнена успешно и можно работать с полученными данными;
- ошибка в статусе команды означает сбой при выполнении команды либо наличие ошибки в самом ответе от устройства и требуется дополнительный анализ кода CmdStatus либо анализ полей команды CmdRespCode и CmdDevStatus.

Обработка выполнения команды по триггеру состоит из следующих шагов:

для добавления команды в очередь выполнения по триггеру установите в коде программы для поля CmdTrigger команды значение True (предварительно это поле должно быть выставлено в False):

```
IF Условие запуска команды на выполнение = TRUE THEN
      P Sensor cmd01.CmdTrigger := TRUE;
END IF
```

- отслеживайте успешное выполнение команды по полю статуса:
  - о если статус paben CmdStatus.Ok, то команда в последнем цикле была выполнена успешно и можно работать с полученными данными;
  - о ошибка в статусе команды означает сбой при выполнении команды либо наличие ошибки в самом ответе от устройства и требуется дополнительный анализ кода CmdStatus либо анализ полей команды CmdRespCode и CmdDevStatus.

Обработка полученных значений в поле данных команды:

```
IF P Sensor cmd01.CmdStatus = CmdStatus.Ok THEN
        byteValue1 := P_Sensor_cmd01.rx_data.Primary_Variable_Units;
realValue2 := P_Sensor_cmd01.rx_data.Primary_Variable;
END IF
```

Обработка выполнения Burst команды состоит из следующей последовательности действий:

- проверьте поле статуса выполнения команды. Если статус равен CmdStatus.Ok, то Burst пакет был обработан успешно и можно работать с полученными данными;
- ошибка в статусе команды CmdStatus.ErrorInResponse означает сбой при обработке Burst пакета, либо наличие ошибки в самом ответе от устройства, и требуется дополнительный анализ кода CmdStatus, либо анализ полей команды CmdRespCode и CmdDevStatus.

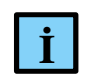

#### ИНФОРМАЦИЯ

При выполнении пользовательских команд используется «длинный» (5 байт) уникальный адрес устройства, который формируется в библиотеке при получении ответа на запрос команды идентификации (Universal Command #0). Поэтому, если уникальный адрес еще не сформирован, то перед выполнением пользовательской команды библиотека автоматически добавляет команду идентификации и пытается ее выполнить. Также эта команда будет автоматически выполняться в случае ошибки обмена с устройством перед следующей в очереди пользовательской командой

### ПОДДЕРЖКА УСТРОЙСТВ В BURST РЕЖИМЕ

**Burst** режим позволяет устройству циклически отправлять в сеть оперативные данные без запроса со стороны мастера. Только одно устройство в сети может быть переведено в этот режим. Для настройки Burst режима используются команды, описанные в таблице 2:

| Таблица 2.          | – Команлы | ппа н | астройки | Rurst | пежима |
|---------------------|-----------|-------|----------|-------|--------|
| 1 аолица <i>2</i> - | - команды | для н | астроики | Duisi | режима |

| Команда                                                  | Описание                                                                                                    |
|----------------------------------------------------------|----------------------------------------------------------------------------------------------------|
| Command 109<br>Burst Mode Control                        | Включение и выключение Burst режима                                                                                                    |
| <b>Command 108</b><br>Write Burst Mode<br>Command Number | Задает выбор номера команды, ответ на которую устройство будет транслировать в сеть. К таким командам относятся команды 1, 2, 3, 9 и 33. Команда может выполняться как на этапе конфигурации устройства, так и в процессе работы в режиме Burst «на лету» |
| <b>Command 107</b><br>Write Burst Device<br>Variables    | Позволяет выбрать номера Device Variables в устройстве, которые будут переданы в ответе на команду 9 и 33                                                                                                    |
| <b>Command 105</b><br>Read Burst Mode<br>Configuration   | Чтение текущей конфигурации Burst                                                                                                    |

Для организации получения данных от устройства в Burst режиме, подключенном на один из каналов, необходимо выполнить следующие действия:

- 1. Добавьте HART-устройство на канал (**HART Master**⇒**Hart Outer Slave**). Установите в общих параметрах устройства флажок в поле **Burst режим**.
- 2. Добавьте контейнер HartDevice (Application ⇒Добавление объекта... ⇒Устройство HART...). На вкладке Редактор hart устройства выберите hart устройство и импортируйте в контейнер необходимые для настройки (105,107,108,109) и получения данных (1,2,3,9,33) команды.
- 3. Перейдите на вкладку **Hart команды** объекта **Hart Outer Slave** (п.1). Активируйте созданный в п.2 контейнер команд, установив флажок в поле **Выбрать**. Далее установите флажок в поле **Burst режим** для тех команд, по которым будут приходить оперативные данные от устройства в Burst режиме.

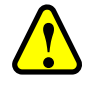

#### ВНИМАНИЕ!

В контейнер команд **HartDevice** можно добавить только один экземпляр команды каждого конкретного типа. При этом команда может обрабатываться либо в обычном режиме (запрос/ответ, циклически или по триггеру), либо в Burst режиме (получение пакетов от Burst устройства в режиме прослушивания сети, только команды 1, 2, 3, 9, 33), в зависимости от состояния флажка команды из п.3. Тип вызова команд не важен, если выставлен флажок в поле Burst режим

4. Добавьте в код переменные соответствующих типов (PLC\_PRG). В экземпляры этих переменных будут копироваться данные из полученных Burst пакетов. В списке команд из п.3 на вкладке **Hart команды** привяжите добавленные переменные к активным командам с помощью ассистента ввода в поле **Переменная для привязки.** (Рисунок 25).

| To Hart_Outer_Slave X                                |                                       |         |             |            |                  |                         |                                         |              |  |  |
|------------------------------------------------------|---------------------------------------|---------|-------------|------------|------------------|-------------------------|-----------------------------------------|--------------|--|--|
| Настройка Hart OuterSlave                            | Hart устройство                       |         |             |            |                  |                         |                                         |              |  |  |
| Hart команды                                         | Привязанное устройство: Sensor_1_Hart |         |             |            |                  |                         |                                         |              |  |  |
| Regul Hart Outer Slave МЭК-<br>объектов<br>Состояние | Sensor_1_Hart                         |         |             |            |                  |                         |                                         |              |  |  |
| Информация                                           | Выбрать                               | Имя     | Код команды | Тип вызова | Время цикла (мс) | Переменная для привязки | Описание                                | Burst режим  |  |  |
|                                                      | · · · · · · · · · · · · · · · · · · · | Uni_1   | 1           | Timer      | 1000             | PLC_PRG.dev1_cmd01      | Read Primary Variable                   |              |  |  |
|                                                      | V                                     | Uni_2   | 2           | Timer      | 1000             | PLC_PRG.dev1_cmd02      | Read Loop Current And Percent Of Range  | $\checkmark$ |  |  |
|                                                      | <b>V</b>                              | Uni_3   | 3           | Timer      | 1000             | PLC_PRG.dev1_cmd03      | Read Dynamic Variables And Loop Current |              |  |  |
|                                                      |                                       | Uni_9   | 9           | Timer      | 1000             | PLC_PRG.dev1_cmd09      | Read Device Variables with Status       | $\checkmark$ |  |  |
|                                                      | ····· 🔽                               | Cmn_33  | 33          | Timer      | 1000             | PLC_PRG.dev1_cmd33      | Read Device Variables                   | $\checkmark$ |  |  |
|                                                      | ···· 🔽                                | Cmn_105 | 105         | Trigger    | -                | PLC_PRG.dev1_cmd105     | Read Burst Mode Configuration           |              |  |  |
|                                                      | ···· 🔽                                | Cmn_107 | 107         | Trigger    | -                | PLC_PRG.dev1_cmd107     | Write Burst Device Variables            |              |  |  |
|                                                      | ···· 🔽                                | Cmn_108 | 108         | Trigger    | -                | PLC_PRG.dev1_cmd108     | Write Burst Mode Command Number         |              |  |  |
|                                                      | · 📝                                   | Cmn_109 | 109         | Trigger    | -                | PLC_PRG.dev1_cmd109     | Burst Mode Control                      |              |  |  |

Рисунок 25 - Добавление и привязка команд для Burst режима

5. После загрузки и запуска приложения на контроллере экземпляр объекта Hart Outer Slave переходит в рабочий режим – выполнение обычных команд (запрос/ответ) и прослушивание сети на предмет обнаружения Burst пакетов. Уникальность команд в контейнере HartDevice, привязанном к объекту Hart Outer Slave, позволяет однозначно сопоставить экземпляр переменной МЭК-приложения и данные в полученном Burst пакете. В случае успешной обработки пакета, данные из него, включая байты Response Code и Field Device Status, копируются в соответствующие поля структуры переменной МЭК-приложения, а поле CmdStatus принимает значение Ok (3). В случае ошибки поле CmdStatus устанавливается в значение ErrorInResponse (5).

## ФУНКЦИОНАЛЬНЫЙ БЛОК HARTUSERREQUEST И ДИНАМИЧЕСКИ ФОРМИРУЕМАЯ КОМАНДА

#### Общее описание

В библиотеке имеется возможность работы в МЭК-приложении с динамически формируемой командой HART, реализованной в функциональном блоке (далее – ФБ) *HartUserRequest*. Работа с командой – только по триггеру. Burst команды не поддерживаются.

| Менеджер библиотек                                                                                                    |                               |                       |     |      |                    |                           |                              | 8 |
|----------------------------------------------------------------------------------------------------|-------------------------------|-----------------------|-----|------|--------------------|---------------------------|------------------------------|---|
| 🗄 Добавить библиотеку 🗙 Удалить библиотеку 🖙 Свойства 🗃 Детали 🔄 Плейсхолдеры 🎁 Репозиторий библиотек 🕕 Легенда иконки 💿 🍃 |                               |                       |     |      |                    |                           |                              |   |
| Имя                                                                                                    |                               |                       |     |      | Дополнительное имя | Действующая версия        | -                            |   |
| 🕮 🖸 3SLicense = 3SLicense, 3.5. 17.0 (3S - Smart Software Solutions GmbH)                                                  |                               |                       |     |      | _3S_LICENSE        | 3.5.17.0                  |                              |   |
| BreakpointLogging = Breakpoint Logging Functions, 3.5.17.0 (3S - Smart Software Solutions GmbH)                            |                               |                       |     |      | BPLog              | 3.5.17.0                  | =                            |   |
| CDS_MemMan = CoDeSys Memory Manager, 3.5.17.0 (3S - Smart Software Solutions GmbH)                                         |                               |                       |     |      | CMM                | 3.5.17.0                  |                              |   |
| 🗄 🗄 IoStandard = IoStandard, 3.5                                                                                           | 5.17.0 (System)               |                       |     |      |                    | IoStandard                | 3.5.17.0                     |   |
| 🖳 🖳 PsIoDrvHartMaster_OS = PsIo                                                                                            | DrvHartMaster_OS, 1.7.0.0     | (Prosoft-Systems Ltd) |     |      |                    | PsIoDrvHartMaster_OS      | 1.7.0.0                      |   |
| B: PstoDrvReaulBus = PstoDrvRe                                                                                             | eaulBus. 1.7.0.0 (Prosoft-Svs | tems Ltd)             |     |      |                    | PsToDrvReaulBus           | 1.7.0.0                      | - |
| PsIoDrvHartMaster_OS, 💌                                                                                                    | - Входы/Выходы 🚮 г            | рафич. ? Документа    | ция |      |                    |                           |                              |   |
| CmdBase                                                                                                    |                               |                       | -   |      |                    |                           |                              |   |
|                                                                                                    | FUNCTION_BLOCK Har            | tUserRequest          |     |      |                    |                           |                              |   |
|                                                                                                    | Имя                           | Тип                   | H . | A. I | н.                 | Комментарий               |                              |   |
|                                                                                                    | *≱ xExecute                   | BOOL                  |     |      |                    | М: Управление работой ФБ  |                              |   |
|                                                                                                    | ✤ refHartOuterSlave           | REFERENCE TO Hart     |     |      |                    | М: Ссылка на опрашиваемое | е устройство                 | _ |
| 🗉 📝 DefaultHartDeviceRev6                                                                                                  | 🔖 byCommand                   | BYTE                  |     |      |                    | М: Код команды            |                              |   |
| 🗉 📝 DefaultHartDeviceRev7                                                                                                  | 🐐 byRepeatNum                 | BYTE                  |     |      |                    | М: Число повторных запрос | ов                           |   |
| HartUserRequest                                                                                                    | 🐐 sSpecificName               | STRING                |     | Ъ    | lart               | О: Имя запроса            |                              |   |
| IoDr∨PsHartMaster                                                                                                    | 💖 pbyRDataFormat              | POINTER TO BYTE       |     |      |                    | М: Указатель на формат да | нных для приема              |   |
|                                                                                                    | 💖 byRDataFormatLen            | BYTE                  |     |      |                    | М: Размер массива формата | данных для приема в байтах   |   |
|                                                                                                    | 🔖 pbyXDataFormat              | POINTER TO BYTE       |     |      |                    | М: Указатель на формат да | нных для передачи            |   |
|                                                                                                    | 🔖 byXDataFormatLen            | BYTE                  |     |      |                    | М: Размер массива формата | данных для передачи в байтах |   |
|                                                                                                    | 🔖 pbyRData                    | POINTER TO BYTE       |     |      |                    | М: Буфер данных для прием | ıa                           |   |
|                                                                                                    | 🔖 byRDataLen                  | BYTE                  |     |      |                    | М: Размер буфера данных д | ля приема в байтах           |   |
|                                                                                                    | 🔖 pbyXData                    | POINTER TO BYTE       |     |      |                    | М: Буфер данных для перед | ачи                          |   |
|                                                                                                    | 🔖 byXDataLen                  | BYTE                  |     |      |                    | М: Размер буфера данных д | ля передачи в байтах         |   |
|                                                                                                    | 🔷 xDone                       | BOOL                  |     |      |                    | Запрос выполнен успешно   |                              |   |
|                                                                                                    | 🔷 xError                      | BOOL                  |     |      |                    | Ошибка выполнения запрос  | a                            |   |
|                                                                                                    | 🔷 eStatus                     | CmdStatus             |     |      |                    | Код ошибки                |                              |   |
|                                                                                                    | bRespCode                     | BYTE                  |     |      |                    | Код ответа                |                              |   |
|                                                                                                    | bDevStatus                    | BYTE                  |     |      |                    | Статус устройства         |                              |   |
| 4 III >                                                                                                    |                               |                       |     |      |                    |                           |                              |   |

Рисунок 26 – Функциональный блок HartUserRequest

Для корректной обработки произвольной HART-команды в переменную ФБ *HartUserRequest* при ее вызове в МЭК-приложении передаются специфические параметры, включающие форматы структур поля данных для записи (в запросе) и чтения (в ответе). Это позволяет библиотеке корректно отформатировать выходной/входной блок данных запроса/ответа и сопоставить разнотипные параметры, содержащиеся в этом блоке, соответствующим полям переменной команды, объявленной в МЭК-приложении.

Ниже приведен пример выполнения универсальной команды запроса информации об устройстве (команда с кодом 15). При этом доступны два варианта задания структуры данных.

#### Объявление структуры данных команды непосредственно в коде

Для объявления структуры данных команды непосредственно в коде необходимо наследовать структуру 15-й команды от базовой структуры CmdBase, объявленной в библиотеке (Рисунок 27).

```
//UNI 15 - Read Device Information;
TYPE cmd15 EXTENDS PsIoDrvHartMaster.CmdBase :
STRUCT
           data : cmd15 rdata; //UNI 15 - Read Device Information;
END STRUCT
END TYPE
```

| Добавить библиотеку Х Удалить библиотеку                                                                                                    |                         |  |  |  |
|----------------------------------------------------------------------------------------------------|-------------------------|--|--|--|
| Имя Дополнит                                                                                                    |                         |  |  |  |
| Hull 20 icense = 20 icense - 2.5.17.0 (25 - Smart Software Solutions CmbH) 25. LICENS                                                                                                    | ельное ик 🔺             |  |  |  |
| Salcense – Salcense – S | E<br>Master OS          |  |  |  |
| енистания<br>еАttr Имя Тип Н. А., Н. Комментарий                                                                                                    |                         |  |  |  |
| TaskInfo 🛛 🖗 RespCode BYTE Communication Status/Response Cod                                                                                                    | e;                      |  |  |  |
| UserReqRet / DevStatus BYTE Field Device Status;                                                                                                    |                         |  |  |  |
| DefaultHartDev     Status     CmdStatus     Command execute status;                                                                                                    | Command execute status; |  |  |  |
| Trigger BOOL Start command trigger;                                                                                                    |                         |  |  |  |
|                                                                                                    |                         |  |  |  |
|                                                                                                    |                         |  |  |  |

Рисунок 27 – Базовая структура CmdBase

С полем данных типа структуры cmd15 rdata, соответствующей спецификации HART.

```
{attribute 'pack mode' := '1'}
TYPE cmd15 rdata :
                                                                                        //UNI 15 - Read Device Information;
STRUCT
             FPV_AlarmSelCode : BYTE;PV_TransFuncCode : BYTE;PV_UL_UnitCode : BYTE;PV_UL_UnitCode : BYTE;PV_UpperRangeValue: REAL;PV_UpperRangeValue: REAL;PV_LowerRangeValue: REAL;PV_DampingValue : REAL;PV_DampingValue : REAL;PV_DampingValue : REAL;PV_DampingValue : REAL;PV_V Damping Value;PrivLblDistrCode : BYTE;PV_AnalogChFlags : BYTE;PV_PV Analog Channel Flags;
END STRUCT
END TYPE
```

Далее, в области объявлений программного блока (POU) обработки HART-команды следует объявить набор рабочих переменных.

//экземпляр FB пользовательского запроса; UserRequest : PsIoDrvHartMaster.HartUserRequest;

```
//код команды;
     bUR Command : BYTE := 0;
     //число попыток выполнения команды;
     bUR RepeatNum : BYTE := 4;
     //выходной параметр ФБ - флаг успешного выполнения команды;
     xUR_Done : BOOL := FALSE;
     //выходной параметр ФБ - флаг ошибки выполнения команды;
     xUR Error : BOOL := FALSE;
     //размер структуры данных ответа;
     bUR CommandRxDataLen: BYTE;
      //размер структуры данных запроса;
     bUR CommandTxDataLen: BYTE;
     //флаг управления запуска/остановки команды;
     xUR Execute Uni 15 : BOOL := FALSE;
     //структура команды;
     cmdUR Command 15 : cmd15;
      //формат блока данных ответа от устройства, содержащий размер полей данных в
байтах;
     arrbUR CommandRxFrm 15: ARRAY[0..9] OF BYTE := [1, 1, 1, 4, 4, 4, 1, 1, 1,
0];
      //количество полей блока данных ответа, включая завершающий '0';
     bUR CommandRxFrmtLen 15: BYTE := 10;
      //формат блока данных запроса к устройству, содержащий размер полей данных в
байтах;
     arrbUR CommandTxFrmt 15: POINTER TO BYTE; //для этой команды не используется;
     //количество полей блока данных запроса, включая завершающий '0';
     bUR CommandRTxFrmtLen 15: BYTE;
                                                           //для этой команды не
```

```
используется;
```

#### В теле блока обработка команды сводится к следующим строкам:

```
// Выполнение пользовательского запроса
IF xUR Execute_Uni_15 = TRUE THEN
     bUR Command := 15;
     bUR CommandRxDataLen := UINT TO BYTE(SIZEOF(cmdUR Command 15.data));
     bUR CommandTxDataLen := 0;
     UserRequest ( xExecute := xUR Execute Uni 15,
                 refHartOuterSlave := Hart Outer Slave,
                 byCommand := bUR Command,
                 byRepeatNum := bUR RepeatNum,
                 sSpecificName := 'Test',
                 pbyRData := ADR(cmdUR Command 15.data),
                 byRDataLen := bUR CommandRxDataLen,
                 pbyRDataFormat := ADR(arrbUR CommandRxFrm 15),
                 byRDataFormatLen := bUR CommandRxFrmtLen 15,
                 bRespCode => cmdUR Command 15.RespCode,
                 bDevStatus => cmdUR Command 15.DevStatus,
                 eStatus => cmdUR Command 15.Status,
                 xDone => xUR Done,
                 xError => xUR Error
     );
     IF xUR Done OR xUR Error THEN
           xUR Execute Uni 15 := FALSE;
           UserRequest ( xExecute := xUR Execute Uni 15);
     END IF
END IF
```

В данном случае Hart Outer Slave – это имя экземпляра функционального блока, соответствующего устройству Hart Outer Slave в дереве устройств.

#### Использование команды из контейнера команд HART-устройства

Для использования команды из контейнера команд HART-устройства необходимо создать в дереве устройств фиктивный контейнер и добавить/импортировать в него 15-ю команду, для которой автоматически создается тип структуры HartUserRequest Uni 15 (Рисунок 28).

| Устройства 👻 🕂 🗙                        | 📑 Редактор hart команды 🗙                                                                                                    |                                                                                                    |                                               | Ŧ  |  |
|-----------------------------------------|----------------------------------------------------------------------------------------------------|----------------------------------------------------------------------------------------------------|-----------------------------------------------|----|--|
| Hart project                            | Параметры команды<br>Има: Uni_15<br>НАRТ версия: 6<br>Код: 15 (С)<br>Описание: Read Device Information<br>Формат структуры передачи данных<br>Добавить новое поле | Проверка формата структур<br>Результат: Ok<br>Требуемый формат структуры передачи: [0]<br>Требуемый формат структуры приёма: [1,1,1,4,4,4,1,1,1,0]<br>Формат структуры приёма данных                                                                                                    |                                               |    |  |
| < III • • • • • • • • • • • • • • • • • | Имя Тип Размер Описание                                                                                                    | Имя         PV_Alarm_Selection_Code         PV_Transfer_Function_Code         PV_Upper_and_Lower_Range_Values_Units_Code         PV_Upper_Range_Value         PV_Lower_Range_Value         PV_Damping_Value         Write_Protect_Code         Private_Label_Distributor_Code         PV_Analog_Channel_Flags | TunPaBYTE1BYTE1BYTE1REAL4REAL4BYTE1BYTE1BYTE1 | B3 |  |
|                                         | Последняя компиляция: 😋 0 🕐 0 🛛 Предкомп                                                                                                    | пил. 🗸 🤹 Пользователь проекта: (никто)                                                                                                    | 6 🚯                                           |    |  |

Рисунок 28 – Структура HartUserRequest Uni 15

Далее, в области объявлений программного блока (POU) обработки HART-команды следует объявить набор рабочих переменных.

```
//экземпляр FB пользовательского запроса;
     UserRequest
                           : PsIoDrvHartMaster.HartUserRequest;
     //код команды;
     bUR Command : BYTE := 0;
     //число попыток выполнения команды;
     bUR RepeatNum : BYTE := 4;
     //выходной параметр ФБ - флаг успешного выполнения команды;
     xUR_Done : BOOL := FALSE;
     //выходной параметр ФБ - флаг ошибки выполнения команды;
                        : BOOL := FALSE;
     xUR Error
     //размер структуры данных ответа;
     bUR CommandRxDataLen: BYTE;
     //размер структуры данных запроса;
     bUR CommandTxDataLen: BYTE;
     //структура команды;
     cmd 15 : HartUserRequest_Uni_15;
     //формат блока данных ответа от устройства, содержащий размер полей данных в
байтах;
     arrbUR CommandRxFrm 15: ARRAY[0..9] OF BYTE := [1, 1, 1, 4, 4, 4, 1, 1, 1,
0];
     //количество полей блока данных ответа, включая завершающий '0';
     bUR CommandRxFrmtLen 15: BYTE := 10;
     //формат блока данных запроса к устройству, содержащий размер полей данных в
байтах;
     arrbUR CommandTxFrmt 15: POINTER TO BYTE; //для этой команды не используется;
```

//количество полей блока данных запроса, включая завершающий '0'; bUR CommandRTxFrmtLen 15: BYTE; //для этой команды не используется;

В теле блока обработка команды сводится к следующим строкам:

```
// Выполнение пользовательского запроса
IF cmd 15.CmdTrigger = TRUE THEN
      bUR Command := 15;
      bUR CommandRxDataLen := UINT TO BYTE(SIZEOF(cmd 15.rx data));
      bUR CommandTxDataLen := 0;
                      xExecute := cmd_15.CmdTrigger,
      UserRequest(
                   refHartOuterSlave := Hart Outer Slave,
                   byCommand := bUR Command,
                   byRepeatNum := bUR_RepeatNum,
                   sSpecificName := 'Test',
                   pbyRData := ADR(cmd 15.rx data),
                   byRDataLen := bUR CommandRxDataLen,
                   pbyRDataFormat := ADR(arrbUR_CommandRxFrm_15),
byRDataFormatLen := bUR_CommandRxFrmtLen_15,
                   bRespCode => cmd 15.CmdRespCode,
                   bDevStatus => cmd 15.CmdDevStatus,
                   eStatus => cmd 15.CmdStatus,
                   xDone => xUR Done,
                   xError => xUR Error
      );
      IF xUR Done OR xUR Error THEN
            cmd_15.CmdTrigger := FALSE;
            UserRequest( xExecute := cmd_15.CmdTrigger);
      END IF
END IF
```

#### Пример выполнения команды 34 – Write Primary Variable Damping Value

Для объявления структуры данных команды непосредственно в коде необходимо наследовать структуру 34-й команды от базовой структуры CmdBase, объявленной в библиотеке.

```
//COMMON PRACTICE 34 - Write Primary Variable Damping Value;
TYPE cmd34 EXTENDS PsIoDrvHartMaster.CmdBase:
STRUCT
                            //COMMON PRACTICE 34 - OUT - Write Primary Variable
     xdata : cmd34 data;
Damping Value;
                            //COMMON PRACTICE 34 - IN - Write Primary Variable
     rdata : cmd34 data;
Damping Value;
END STRUCT
END TYPE
  Гле:
{attribute 'pack mode' := '1'}
TYPE cmd34 data : //COMMON PRACTICE 34 - Write Primary Variable Damping Value;
STRUCT
      PV DampungValue : REAL;//Primary Variable Damping Value (units of seconds);
END STRUCT
```

END TYPE

Далее, в области объявлений программного блока (POU) обработки HART-команды следует объявить набор рабочих переменных.

```
//экземпляр FB пользовательского запроса;
     UserRequest
                                  : PsIoDrvHartMaster.HartUserRequest;
     //код команды;
     bUR Command
                                 : BYTE := 0;
     //число попыток выполнения команды;
     bUR RepeatNum : BYTE := 4;
     //выходной параметр ФБ - флаг успешного выполнения команды;
                              : BOOL := FALSE;
     xUR Done
     //выходной параметр ФБ - флаг ошибки выполнения команды;
                                : BOOL := FALSE;
     xUR Error
     //размер структуры данных ответа;
     bUR CommandRxDataLen: BYTE;
     //размер структуры данных запроса;
     bUR CommandTxDataLen: BYTE;
     //флаг управления запуска/остановки команды;
     xUR Execute Cmn 34 : BOOL := FALSE;
     //структура команды;
     cmdUR Command 34 : cmd34;
     //формат блока данных ответа от устройства, содержащий размер полей данных в
байтах;
     arrbUR CommandRxFrmt 34: ARRAY[0..1] OF BYTE := [4, 0];
     //количество полей блока данных ответа, включая завершающий '0';
     bUR CommandRxFrmtLen 34: BYTE := 2;
     //формат блока данных запроса к устройству, содержащий размер полей данных в
байтах;
     arrbUR CommandTxFrmt 34: ARRAY[0..1] OF BYTE := [4, 0];
     //количество полей блока данных запроса, включая завершающий '0';
     bUR CommandTxFrmtLen 34: BYTE := 2;
```

В теле блока обработка команды сводится к следующим строкам:

```
IF xUR Execute Cmn 34 = TRUE THEN
     bUR Command := 34;
     bUR CommandRxDataLen := UINT TO BYTE(SIZEOF(cmdUR Command 34.rdata));
     bUR CommandTxDataLen := UINT TO BYTE(SIZEOF(cmdUR Command 34.xdata));
     cmdUR Command 34.xdata.PV DampungValue := 4.0;
                       xExecute := xUR_Execute Cmn 34,
     UserRequest(
                 refHartOuterSlave := Hart Outer Slave,
                 byCommand := bUR Command,
                 byRepeatNum := bUR RepeatNum,
                 sSpecificName := 'Test',
                 pbyRData := ADR(cmdUR Command 34.rdata),
                 byRDataLen := bUR CommandRxDataLen,
                 pbyRDataFormat := ADR (arrbUR CommandRxFrmt 34),
                 byRDataFormatLen := bUR CommandRxFrmtLen 34,
                 byXDataLen := bUR CommandTxDataLen,
                 pbyXData := ADR (cmdUR Command 34.xdata),
                 pbyXDataFormat := ADR (arrbUR CommandTxFrmt 34),
                 byXDataFormatLen := bUR CommandTxFrmtLen 34,
                 bRespCode => cmdUR Command 34.RespCode,
                 bDevStatus => cmdUR Command 34.DevStatus,
                 eStatus => cmdUR Command 34.Status,
                 xDone => xUR Done,
                 xError => xUR Error
     ) :
     IF xUR Done OR xUR Error THEN
           xUR Execute Cmn 34 := FALSE;
           UserRequest ( xExecute := xUR Execute Cmn 34);
     END IF
END IF
```